## Upload af censorkursets gennemførelsesbevis

Denne vejledning kan du bruge, når du har gennemført censorkurset og skal uploade gennemførelsesbeviset på din profil på <u>www.censorsekretariatet.dk</u>.

Når du har gennemført censorkurset og skal uploade gennemførelsesbeviset på din profil, skal du gøre følgende:

- 1. Log på din profil på <u>www.censorsekretariatet.dk.</u>
- 2. Vælg 'Min profil' i højre side.
- 3. Scroll ned i bunden og tryk på  $\rightarrow$  'Register gennemførelse'.
- 4. Upload kursusbevis og tryk på  $\rightarrow$  '*Ja, jeg har gennemført*'.
- 5. Tryk afslutningsvis på  $\rightarrow$  'gem ændringer'.

Det er nu registeret at, du har gennemført censorkurset.

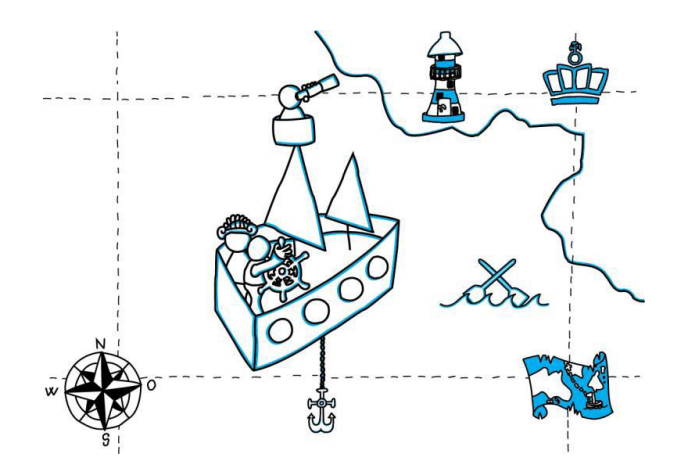